# **Change Arrival and Departure Dates**

In the Edit Tab of any Booking, you can modify the Arrival and Departure Dates, Room Type and Rates of a confirmed, unconfirmed or Active Booking. See Booking Status

First, open the Booking and then click on the Edit Tab.

The Room Type grid will display with the selected room type for the booking dates. Days are added or removed by clicking on the cells for the desired days.

### Add or remove days from a Booking

- To remove days from the booking, click on the blue box on the date you wish to remove. This will deselect it and it will not be blue any
- To add days to the booking, click on the additional date. This can be in the same Room Type or a different Room Type.

See Add or Remove Days from Booking

## In this Section

longer.

#### To change the date range of the booking completely

- Click on the blue boxes to deselect the dates. Then use the header search to choose new dates and click Refresh.
- Then, click on the new dates of the booking in the correct Room Type and the blue boxes will appear on the booking dates.

See Change Date Range of Booking

#### After the date range is changed, then assign the Room Type

- 1. Remove the current Room Type by clicking on the date and room type, shaded in blue, you want to remove. When you click on the blue cell, it will turn white and the room type is deselected. Figure 1.
- 2. Click on the new Room Type. The selected Room Type will appear blue. Figure 2.
- 3. The Get New Rates button will appear. Click on Get New Rates or Get new rates for new booking days (will retain the current rates and get rates for any added days.). Figure 3.
- 4. Člick Save
- 5. Then go to the Room Assignment tab and choose the new Room Assignment. See Room Assignment Figure 4.

#### Figure 1. Deselect the Room Type by clicking on the blue cell.

| Guests:1/0/0 Booking for:02-NOV-20                                                                 |                                                                                      |                                                                                                    | 014-07-NO\                                                                   | /-2014                                                                                                | Room Type:Qu                                                | com Type:Queen with a view Room:103 Status:                 |                                                          |              |            |
|----------------------------------------------------------------------------------------------------|--------------------------------------------------------------------------------------|----------------------------------------------------------------------------------------------------|------------------------------------------------------------------------------|----------------------------------------------------------------------------------------------------|-------------------------------------------------------------|-------------------------------------------------------------|----------------------------------------------------------|--------------|------------|
| ojected Inc:\$420.00                                                                               | Projected                                                                            | Inc + Charg                                                                                                    | es:\$495.00                                                                  |                                                                                                    | Projected Bal:\$                                            | 285.00                                                      | Fo                                                       | lio Bal:\$-1 | 35.00      |
| ooking Data Fol                                                                                    | io Edit                                                                              | Room Assig                                                                                                    | inment 0                                                                     | Guest Histo                                                                                           | ry Letters                                                  | Log                                                         |                                                          |              |            |
|                                                                                                    |                                                                                      |                                                                                                    |                                                                              |                                                                                                    |                                                             |                                                             |                                                          |              |            |
|                                                                                                    |                                                                                      |                                                                                                    |                                                                              |                                                                                                    | 2                                                           |                                                             |                                                          |              |            |
| Show:ALL ROO                                                                                       | MS 👻 1-N                                                                             | ov-2014                                                                                                    | - 7                                                                          | Refresh                                                                                               |                                                             | Prev                                                        | 7 days   <u>N</u> e                                      | ext 7 days   | Go to Toda |
|                                                                                                    |                                                                                      |                                                                                                    | 01-Nov                                                                       | 02-Nov                                                                                                | 03-Nov                                                      | 04-Nov                                                      | 05-Nov                                                   | 06-N         | lov 07-No  |
|                                                                                                    |                                                                                      |                                                                                                    | Sat                                                                          | Sun                                                                                                   | Mon                                                         | Tue                                                         | Wed                                                      | Thu          | u Fri      |
|                                                                                                    |                                                                                      | 93                                                                                                    | 14                                                                           | 13                                                                                                    | 13                                                          | 13                                                          | 13                                                       | 13           | 14         |
| Confere                                                                                            | nce Room (3                                                                          | )                                                                                                    | 3                                                                            | 3                                                                                                    | 3                                                           | 3                                                           | 3                                                        | 3            | 3          |
| Large Room                                                                                         | with 1 King B                                                                        | ed (3)                                                                                                    | 3                                                                            | 3                                                                                                    | 3                                                           | 3                                                           | 3                                                        | 3            | 3          |
| Queen                                                                                              | with a view (4)                                                                      | )                                                                                                    | 4                                                                            | 3                                                                                                    | 3                                                           | 3                                                           | 3                                                        | 3            | 4          |
|                                                                                                    | N rate 🚽 🚽                                                                           | *# Gues                                                                                                    | s (A/C/I):                                                                   | 1 - 0 -                                                                                               | 0 🗸                                                         |                                                             |                                                          |              |            |
|                                                                                                    | N rate 👻                                                                             | *# Gues                                                                                                    | s (A/C/I): 1                                                                 | 1 • 0 •                                                                                               | 0 -                                                         |                                                             |                                                          |              |            |
| The rates may no l                                                                                 | N rate 👻                                                                             | *# Guest                                                                                                    | s (A/C/I): 1<br>w Rates                                                      | 1 		 0                                                                                                | 0 👻                                                         | booking da                                                  | ys                                                       |              |            |
| The rates may no l                                                                                 | Ionger be vali                                                                       | *# Guesi<br>d Get Ne                                                                                                    | s (A/C/I): 1<br>w Rates<br>Room                                              | 1 V 0 V                                                                                               | 0 →<br>Rates for new                                        | booking da                                                  | ys<br>ate Plan                                           |              |            |
| The rates may no l<br>Day<br>SUNDAY                                                                | In rate<br>Ionger be vali<br>Date<br>02-NOV                                          | # Guesi<br>d Get Ne                                                                                                    | s (A/C/I): 1<br>w Rates<br>Room 1<br>Queen                                   | 1 		 0<br>Get New<br>Type<br>with a view                                                              | Rates for new                                               | booking da                                                  | ys<br>late Plan<br>IUEEN rate                            |              |            |
| The rates may no l<br>Day<br>SUNDAY<br>MONDAY                                                      | Ionger be vali<br>Date<br>02-NOV<br>03-NOV                                           | <ul> <li>*# Guesi</li> <li>Get Ne</li> <li>64</li> <li>64</li></ul> | s (A/C/I):<br>w Rates<br>Room<br>Queen<br>Queen                              | 1 • 0 •<br>Get New<br>Type<br>with a view<br>with a view                                              | Rates for new                                               | booking da<br>oom R<br>03 C<br>03 C                         | ys<br>late Plan<br>IUEEN rate                            |              |            |
| The rates may no l<br>Day<br>SUNDAY<br>MONDAY<br>TUESDAY                                           | Ionger be vali<br>Date<br>02-NOV<br>03-NOV<br>04-NOV                                 | *# Guesi<br>d Get Ne<br>42014<br>42014                                                                                                    | s (A/C/I): 1<br>w Rates<br>Room 1<br>Queen<br>Queen                          | Get New<br>Get New<br>Type<br>with a view<br>with a view<br>with a view                               | Rates for new                                               | booking da                                                  | ys<br>ate Plan<br>UEEN rate<br>UEEN rate                 |              |            |
| The rates may no l<br>Day<br>SUNDAY<br>MONDAY<br>TUESDAY<br>WEDNESDAY                              | N rate →                                                                             | *# Guesi<br>d Get Ne<br>-2014<br>-2014<br>-2014<br>-2014                                                                                                    | s (A/C/I):<br>w Rates<br>Room<br>Queen<br>Queen<br>Queen                     | Get New<br>Get New<br>Type<br>with a view<br>with a view<br>with a view<br>with a view                | Rates for new<br>Rates for new<br>11                        | booking da<br>oom R<br>03 C<br>03 C<br>03 C<br>03 C         | ys<br>ate Plan<br>UEEN rate<br>UEEN rate<br>UEEN rate    |              |            |
| The rates may no I<br>Day<br>SUNDAY<br>MONDAY<br>TUESDAY<br>WEDNESDAY<br>THURSDAY                  | N rate ←<br>longer be vali<br>Date<br>02-NOV<br>03-NOV<br>04-NOV<br>05-NOV<br>06-NOV | *# Guesi<br>id Get Ne<br>42014<br>42014<br>42014<br>42014<br>42014<br>42014                                                                                                    | s (A/C/I):                                                                   | Get New<br>Get New<br>Type<br>with a view<br>with a view<br>with a view<br>with a view<br>with a view | Rates for new<br>Rates for new<br>R<br>11<br>11<br>11<br>11 | booking da<br>oom R<br>03 C<br>03 C<br>03 C<br>03 C<br>03 C | ys<br>ate Plan<br>UUEEN rate<br>UUEEN rate<br>UUEEN rate |              |            |
| The rates may no I<br>Day<br>SUNDAY<br>MONDAY<br>TUESDAY<br>WEDNESDAY<br>THURSDAY                  | N rate →                                                                             | *# Guesi<br>d Get Ne<br>A2014<br>A2014<br>A2014<br>A2014<br>A2014<br>A2014                                                                                                    | s (A/C/I): 1<br>w Rates<br>Room<br>Queen<br>Queen<br>Queen<br>Queen          | 1 → 0 →<br>Get New<br>Type<br>with a view<br>with a view<br>with a view<br>with a view                | Rates for new<br>R<br>10<br>11<br>11<br>11<br>11            | booking da<br>oom R<br>D3 C<br>D3 C<br>D3 C<br>D3 C<br>D3 C | ys<br>ate Plan<br>UUEEN rate<br>UUEEN rate<br>UUEEN rate |              |            |
| The rates may no I<br>Day<br>SUNDAY<br>MONDAY<br>TUESDAY<br>WEDNESDAY<br>THURSDAY<br>Save Save and | In rate                                                                              | *# Guess<br>id Get Ne<br>42014<br>42014<br>42014<br>42014<br>42014<br>42014                                                                                                    | s (A/C/I): 1<br>w Rates<br>Room<br>Queen<br>Queen<br>Queen<br>Queen<br>Queen | I • 0 •<br>Get New<br>Type<br>with a view<br>with a view<br>with a view<br>with a view<br>to Frontdes | Rates for new<br>Rates for new<br>11<br>11<br>11            | booking da<br>oom R<br>03 C<br>03 C<br>03 C<br>03 C<br>03 C | ys<br>ate Plan<br>UUEEN rate<br>UUEEN rate<br>UUEEN rate |              |            |

| Guests:1/0/0                                                                          | I4-07-NOV-2014 Room Type:Queen with a view                                   |                                                    |                                                                                  | ew Room:103                                | Status:Confirme         |                                   |                                                              |                                                  |
|---------------------------------------------------------------------------------------|------------------------------------------------------------------------------|----------------------------------------------------|----------------------------------------------------------------------------------|--------------------------------------------|-------------------------|-----------------------------------|--------------------------------------------------------------|--------------------------------------------------|
| rojected Inc:\$420.00                                                                 | Projected                                                                    | Inc + Charge                                       | s:\$495.00                                                                       | Pr                                         | ojected Bal:            | \$285.00                          | Folio Bal:\$-                                                | 135.00                                           |
| Booking Data Foli                                                                     | io Edit F                                                                    | Room Assign                                        | ment Gues                                                                        | t History                                  | Letters                 | Log                               |                                                              |                                                  |
|                                                                                       |                                                                              |                                                    |                                                                                  |                                            |                         |                                   |                                                              |                                                  |
| [                                                                                     |                                                                              |                                                    | 00 Nov                                                                           |                                            | 2 Nov                   | 04 Nov                            | 05 Nov                                                       | OS Nov                                           |
|                                                                                       |                                                                              |                                                    | 02-INOV<br>Sun                                                                   |                                            | Mon                     | 04-110V                           | Vori-CU                                                      | Thu                                              |
|                                                                                       |                                                                              | 65                                                 | 13                                                                               | _                                          | 13                      | 13                                | 13                                                           | 13                                               |
| 101 (Qu                                                                               | een with a viev                                                              | w)                                                 | 3                                                                                |                                            | 3                       | 3                                 | 3                                                            | 3                                                |
| 102 (Qu                                                                               | een with a viev                                                              | w)                                                 | 3                                                                                |                                            | 3                       | 3                                 | 3                                                            | 3                                                |
| 103 (Qu                                                                               | een with a view                                                              | w)                                                 | 3                                                                                |                                            | 3                       | 3                                 | 3                                                            | 3                                                |
| 104 (Qu                                                                               | een with a view                                                              | w)                                                 | 3                                                                                |                                            | 2                       | 3                                 | 3                                                            | 3                                                |
|                                                                                       |                                                                              |                                                    |                                                                                  |                                            | 5                       | 5                                 | 3                                                            | Ŭ                                                |
| Save Room Assign<br>Check In Check                                                    | out Canc                                                                     | el Booking                                         | Clone Booki                                                                      | ng                                         |                         |                                   |                                                              |                                                  |
| Save Room Assign<br>Check In Check<br>Day                                             | Out Canc                                                                     | el Booking                                         | Clone Booki                                                                      | ng                                         | F                       | Room R                            | ate Plan                                                     | Rate                                             |
| Save Room Assign<br>Check In Check<br>Day<br>SUNDAY                                   | Out Canc<br>Date<br>02-NOV:                                                  | el Booking                                         | Clone Booki<br>Room Type<br>Queen with                                           | ng<br>a view                               | 5<br>F                  | Room R<br>103 Q                   | ate Plan<br>UEEN rate                                        | Rate<br>\$75.00                                  |
| Save Room Assign<br>Check In Check<br>Day<br>SUNDAY<br>MONDAY                         | Date<br>02-NOV-3<br>03-NOV-3                                                 | el Booking<br>2014<br>2014                         | Clone Booki<br>Room Type<br>Queen with<br>Queen with                             | ng<br>a view<br>a view                     | <b>F</b><br>1           | Room R<br>103 Q<br>103 Q          | ate Plan<br>UEEN rate<br>UEEN rate                           | Rate<br>\$75.00<br>\$75.00                       |
| Save Room Assign<br>Check In Check<br>Day<br>SUNDAY<br>MONDAY<br>TUESDAY              | Date           02-NOV:           03-NOV:           04-NOV:                   | el Booking<br>2014<br>2014<br>2014<br>2014         | Clone Booki<br>Room Type<br>Queen with<br>Queen with<br>Queen with               | ng<br>a view<br>a view<br>a view           | <b>F</b><br>1<br>1      | Room R<br>103 Q<br>103 Q          | ate Plan<br>UEEN rate<br>UEEN rate<br>UEEN rate              | Rate<br>\$75.00<br>\$75.00<br>\$75.00            |
| Save Room Assign<br>Check In Check<br>Day<br>SUNDAY<br>MONDAY<br>TUESDAY<br>WEDNESDAY | Date           02-NOV:           03-NOV:           04-NOV:           05-NOV: | el Booking<br>2014<br>2014<br>2014<br>2014<br>2014 | Clone Booki<br>Room Type<br>Queen with<br>Queen with<br>Queen with<br>Queen with | ng<br>a view<br>a view<br>a view<br>a view | <b>F</b><br>1<br>1<br>1 | Room R<br>103 Q<br>103 Q<br>103 Q | ate Plan<br>UEEN rate<br>UEEN rate<br>UEEN rate<br>UEEN rate | Rate<br>\$75.00<br>\$75.00<br>\$75.00<br>\$75.00 |

## Figure 2. Select the new Room Type by clicking on the cell in the Room Type

Click to enlarge image

| Figure 3. | Deselect the | Room Tv | pe by c | lickina ( | on the b | olue cell. |
|-----------|--------------|---------|---------|-----------|----------|------------|
|           |              |         |         |           |          |            |

| Guests:1/0/0                                                                                     | Booking                                                                                                    | for:02-NOV-20         | )14-07-1                                 | VOV-2014                                                                                 | Room Type:0                                                                                      | Queen with                                   | a view                                     | Room:103                                                   | Status:Confirm                                            |
|--------------------------------------------------------------------------------------------------|----------------------------------------------------------------------------------------------------|-----------------------|------------------------------------------|------------------------------------------------------------------------------------------|--------------------------------------------------------------------------------------------------|----------------------------------------------|--------------------------------------------|------------------------------------------------------------|-----------------------------------------------------------|
| ojected Inc:\$420.00                                                                             | Projecter                                                                                                    | linc + Charge         | s:\$495                                  | 00                                                                                       | Projected Ba                                                                                     | 1:\$285.00                                   |                                            | Folio Bal:\$-1                                             | 35.00                                                     |
|                                                                                                  |                                                                                                    | and only              |                                          |                                                                                          |                                                                                                  |                                              |                                            |                                                            |                                                           |
| ooking Data Foli                                                                                 | io Edit                                                                                                    | Room Assig            | nment                                    | Guest Hi                                                                                 | story Letters                                                                                    | s Log                                        |                                            |                                                            |                                                           |
|                                                                                                  |                                                                                                    |                       |                                          |                                                                                          |                                                                                                  |                                              |                                            |                                                            |                                                           |
|                                                                                                  |                                                                                                    |                       |                                          |                                                                                          |                                                                                                  |                                              |                                            |                                                            |                                                           |
|                                                                                                  |                                                                                                    |                       | 0                                        | 2-Nov                                                                                    | 03-Nov                                                                                           | 04-No                                        | v                                          | 05-Nov                                                     | 06-Nov                                                    |
|                                                                                                  |                                                                                                    |                       |                                          | Sun                                                                                      | Mon                                                                                              | Tue                                          |                                            | Wed                                                        | Thu                                                       |
|                                                                                                  |                                                                                                    | 6                     | i                                        | 13                                                                                       | 13                                                                                               | 13                                           |                                            | 13                                                         | 13                                                        |
| 101 (Qu                                                                                          | een with a vie                                                                                                    | ew)                   |                                          | 3                                                                                        | 3                                                                                                | 3                                            |                                            | 3                                                          | 3                                                         |
| 102 (Qu                                                                                          | een with a vie                                                                                                    | ew)                   |                                          | 3                                                                                        | 3                                                                                                | 3                                            |                                            | 3                                                          | 3                                                         |
| 103 (Qu                                                                                          | een with a vie                                                                                                    | ew)                   |                                          | 3                                                                                        | 3                                                                                                | 3                                            |                                            | 3                                                          | 3                                                         |
|                                                                                                  |                                                                                                    |                       |                                          |                                                                                          |                                                                                                  |                                              |                                            |                                                            |                                                           |
| 104 (Qu                                                                                          | een with a vie                                                                                                    | ew)                   |                                          | 3                                                                                        | 3                                                                                                | 3                                            |                                            | 3                                                          | 3                                                         |
| 104 (Qu<br>Save Room Assign                                                                      | een with a vie                                                                                                    | ew)                   |                                          | 3                                                                                        | 3                                                                                                | 3                                            |                                            | 3                                                          | 3                                                         |
| 104 (Qu<br>Save Room Assign                                                                      | een with a vie                                                                                                    | ew)                   |                                          | 3                                                                                        | 3                                                                                                | 3                                            |                                            | 3                                                          | 3                                                         |
| 104 (Qu<br>Save Room Assign<br>Check In Check                                                    | een with a vie<br>ment<br>Out Can                                                                                                    | ew)<br>cel Booking    | Clon                                     | 3<br>e Booking                                                                           | 3                                                                                                | 3                                            |                                            | 3                                                          | 3                                                         |
| 104 (Qu<br>Save Room Assign<br>Check In Check                                                    | een with a vie<br>ment<br>Out Can                                                                                                    | ew)<br>cel Booking    | Clon                                     | 3<br>e Booking                                                                           | 3                                                                                                | 3                                            |                                            | 3                                                          | 3                                                         |
| 104 (Qu<br>Save Room Assign<br>theck In Check<br>Day                                             | een with a vie<br>ment<br>Out Can<br>Date                                                                                                    | ew)<br>cel Booking    | Clon                                     | 3<br>e Booking<br>m Type                                                                 | 3                                                                                                | 3<br>Room                                    | Rate P                                     | 3<br>Ian                                                   | 3<br>R                                                    |
| 104 (Qu<br>Save Room Assign<br>theck In Check<br>Day<br>SUNDAY                                   | een with a vie<br>ment<br>Out Can<br>Date<br>02-NOV                                                                                                    | cel Booking<br>/-2014 | Cion<br>Rooi<br>Que                      | 3<br>e Booking<br>m Type<br>en with a vi                                                 | 3<br>]<br>                                                                                       | 3<br><b>Room</b><br>103                      | Rate P<br>QUEEI                            | 3<br>Ian<br>N rate                                         | 3<br><b>R</b><br>\$75.00                                  |
| 104 (Qu<br>Save Room Assign<br>heck In Check<br>Day<br>SUNDAY<br>MONDAY                          | een with a vie<br>ment<br>Out Can<br>Date<br>02-NOV<br>03-NOV                                                                                                    | cel Booking<br>       | Clon<br>Roo<br>Que<br>Que                | 3<br>e Booking<br>m Type<br>en with a vi<br>en with a vi                                 | 3<br>]<br>ew<br>ew                                                                               | 3<br><b>Room</b><br>103<br>103               | Rate P<br>QUEEI<br>QUEEI                   | 3<br>Ian<br>N rate<br>N rate                               | 3<br><b>R</b><br>\$75.00<br>\$75.00                       |
| 104 (Qu<br>Save Room Assign<br>heck In Check<br>Day<br>SUNDAY<br>MONDAY<br>TUESDAY               | een with a viewen with a viewe | cel Booking<br>       | Clon<br>Roo<br>Que<br>Que<br>Que         | 3<br>e Booking<br>m Type<br>en with a vi<br>en with a vi<br>en with a vi                 | 3<br>]<br>]<br>]<br>]<br>]<br>]<br>]<br>]<br>]<br>]<br>]<br>]<br>]<br>]<br>]<br>]<br>]<br>]<br>] | 3<br><b>Room</b><br>103<br>103<br>103        | Rate P<br>QUEEI<br>QUEEI<br>QUEEI          | 3<br>Ian<br>V rate<br>V rate<br>V rate                     | 3<br><b>R</b><br>\$75.00<br>\$75.00<br>\$75.00            |
| 104 (Qu<br>Save Room Assign<br>iheck In Check<br>Day<br>SUNDAY<br>MONDAY<br>TUESDAY<br>WEDNESDAY | een with a vie<br>ment<br>Out Can<br>Date<br>02-NOV<br>03-NOV<br>04-NOV<br>05-NOV                                                                                                    | cel Booking<br>       | Clon<br>Rood<br>Que<br>Que<br>Que<br>Que | 3<br>e Booking<br>m Type<br>en with a vi<br>en with a vi<br>en with a vi<br>en with a vi | 3                                                                                                | 3<br><b>Room</b><br>103<br>103<br>103<br>103 | Rate P<br>QUEEI<br>QUEEI<br>QUEEI<br>QUEEI | 3<br>Ian<br>V rate<br>V rate<br>V rate<br>V rate<br>V rate | 3<br><b>R</b><br>\$75.00<br>\$75.00<br>\$75.00<br>\$75.00 |

| Figure 4. | Choose | the new | v Room | Assignment |
|-----------|--------|---------|--------|------------|
|-----------|--------|---------|--------|------------|

| Guests:1/0/0                                                                  | Booking for:02-NOV-2                                                                              | 014-07-NOV-                                                                | 2014                                                                           | Room Type:Q   | ueen with a                                    | view                                        | Room:103                                              | Status:Confirme                                                       |
|-------------------------------------------------------------------------------|---------------------------------------------------------------------------------------------------|----------------------------------------------------------------------------|--------------------------------------------------------------------------------|---------------|------------------------------------------------|---------------------------------------------|-------------------------------------------------------|-----------------------------------------------------------------------|
| ojected Inc:\$420.0                                                           | 0 Projected Inc + Charg                                                                           | es:\$495.00                                                                |                                                                                | Projected Bal | :\$285.00                                      |                                             | Folio Bal:\$-1                                        | 35.00                                                                 |
| looking Data Fo                                                               | lio Edit Room Assi                                                                                | inment Gi                                                                  | uest Histor                                                                    | ry Letters    | Log                                            |                                             |                                                       |                                                                       |
|                                                                               |                                                                                                   |                                                                            |                                                                                |               |                                                |                                             |                                                       |                                                                       |
|                                                                               |                                                                                                   |                                                                            |                                                                                |               |                                                |                                             |                                                       |                                                                       |
|                                                                               |                                                                                                   | 02-No                                                                      | v                                                                              | 03-Nov        | 04-No                                          | /                                           | 05-Nov                                                | 06-Nov                                                                |
|                                                                               |                                                                                                   | Sun                                                                        |                                                                                | Mon           | Tue                                            |                                             | Wed                                                   | Thu                                                                   |
|                                                                               | 6                                                                                                 | 5 13                                                                       |                                                                                | 13            | 13                                             |                                             | 13                                                    | 13                                                                    |
| 101 (Qı                                                                       | ueen with a view)                                                                                 | 3                                                                          |                                                                                | 3             | 3                                              |                                             | 3                                                     | 3                                                                     |
| 102 (Qı                                                                       | ueen with a view)                                                                                 | 3                                                                          |                                                                                | 3             | 3                                              |                                             | 3                                                     | 3                                                                     |
| 103 (Qı                                                                       | ueen with a view)                                                                                 | 3                                                                          |                                                                                | 3             | 3                                              |                                             | 3                                                     | 3                                                                     |
| 104 (Qı                                                                       | ueen with a view)                                                                                 | 3                                                                          |                                                                                | 3             | 3                                              |                                             | 3                                                     | 3                                                                     |
| Save Room Assion                                                              | ment                                                                                              |                                                                            |                                                                                |               |                                                |                                             |                                                       |                                                                       |
| Check In Check                                                                | Cancel Booking                                                                                    | Clone Bo                                                                   | oking                                                                          |               |                                                | D-4- D                                      |                                                       |                                                                       |
| Check In Check                                                                | Cancel Booking                                                                                    | Clone Bo                                                                   | pe                                                                             |               | Room                                           | Rate Pl                                     | an                                                    | Rat                                                                   |
| Check In Check<br>Day<br>SUNDAY                                               | Cancel Booking Date 02-NOV-2014                                                                   | Clone Bo<br>Room Ty<br>Queen w                                             | r <mark>pe</mark><br>rith a view                                               | I<br>I        | <b>Room</b><br>103                             | Rate PI<br>QUEEN                            | lan<br>V rate                                         | Rat<br>\$75.00                                                        |
| Check In Check<br>Day<br>SUNDAY<br>MONDAY                                     | Cancel Booking Date 02-NOV-2014 03-NOV-2014                                                       | Clone Bo<br>Room Ty<br>Queen w<br>Queen w                                  | rpe<br>rith a view                                                             |               | <b>Room</b><br>103<br>103                      | Rate PI<br>QUEEN<br>QUEEN                   | <b>lan</b><br>V rate<br>V rate                        | Rat<br>\$75.00<br>\$75.00                                             |
| Check In Check<br>Day<br>SUNDAY<br>MONDAY<br>TUESDAY                          | Cancel Booking<br>Date<br>02-NOV-2014<br>03-NOV-2014<br>04-NOV-2014                               | Clone Bo<br>Room Ty<br>Queen w<br>Queen w<br>Queen w                       | poking<br>pe<br>rith a view<br>rith a view<br>rith a view                      |               | Room<br>103<br>103<br>103                      | Rate PI<br>QUEEN<br>QUEEN<br>QUEEN          | lan<br>V rate<br>V rate<br>V rate                     | Rat<br>\$75.00<br>\$75.00<br>\$75.00                                  |
| Check In Check<br>Day<br>SUNDAY<br>MONDAY<br>TUESDAY<br>WEDNESDAY             | Cancel Booking<br>Date<br>02-NOV-2014<br>03-NOV-2014<br>04-NOV-2014<br>05-NOV-2014                | Clone Bo<br>Room Ty<br>Queen w<br>Queen w<br>Queen w<br>Queen w            | rpe<br>rith a view<br>rith a view<br>rith a view<br>rith a view                |               | Room<br>103<br>103<br>103<br>103               | Rate PI<br>QUEEN<br>QUEEN<br>QUEEN<br>QUEEN | lan<br>1 rate<br>1 rate<br>1 rate<br>1 rate           | Rat<br>\$75.00<br>\$75.00<br>\$75.00<br>\$75.00                       |
| Check In Check<br>Day<br>SUNDAY<br>MONDAY<br>TUESDAY<br>WEDNESDAY<br>THURSDAY | Cancel Booking<br>Date<br>02-NOV-2014<br>03-NOV-2014<br>04-NOV-2014<br>05-NOV-2014<br>06-NOV-2014 | Clone Bo<br>Room Ty<br>Queen w<br>Queen w<br>Queen w<br>Queen w<br>Queen w | rpe<br>rith a view<br>rith a view<br>rith a view<br>rith a view<br>rith a view |               | Room<br>103<br>103<br>103<br>103<br>103<br>103 | Rate PI<br>QUEEN<br>QUEEN<br>QUEEN<br>QUEEN | lan<br>1 rate<br>1 rate<br>1 rate<br>1 rate<br>1 rate | Rat<br>\$75.00<br>\$75.00<br>\$75.00<br>\$75.00<br>\$75.00<br>\$75.00 |

Click to enlarge image